## **REPOSITÓRIO INSTITUCIONAL** UNIVERSIDADE FEDERAL DO RIO GRANDE DO NORTE

|                                                                          | Q 🌗 🤡 Entrar                                                 | =                  |        |                |
|--------------------------------------------------------------------------|--------------------------------------------------------------|--------------------|--------|----------------|
| Repositório Insti                                                        | itucional da UFF                                             | RN                 |        |                |
| O Repositório Institucional<br>comunidade universitária (                | reúne a produção intelectu<br>docentes, técnicos e alunos    | ual da<br>s) da    |        |                |
| Universidade Federal do Ri<br>missão é armazenar, prese                  | io Grande do Norte (UFRN<br>rvar e disponibilizar na Inte    | ). Sua<br>ernet,   |        |                |
| textos completos de acessi<br>mais                                       | o livre. Para tanto, foi criad                               | a a Ver            |        |                |
| IMMEDIC                                                                  |                                                              |                    |        |                |
| Pesquise no repositório.                                                 | 0                                                            | L Bus              |        |                |
| Pesquise no repositório                                                  | . Consignar banner                                           | λ Bus<br>家<br>UFRN |        |                |
| Pesquise no repositório                                                  | . Constant banner                                            | y UFRN             | Tutori | al de Denósito |
| Pesquise no repositório<br>Comunidades do<br>Fluxograma I<br>Cuidado à C | repositório<br>Diagnóstico: Llinha de<br>Dbesidade do Adulto | UFRN               | Tutori | al de Depósito |

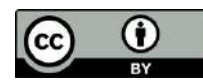

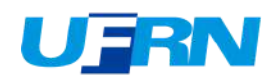

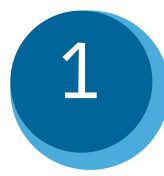

### Acesse o Repositório Institucional <u>http://repositorio.ufrn.br</u>. Selecione a opção Entrar em / Meu espaço.

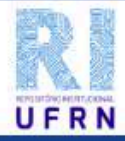

🖨 Página Inicial Buscar 🔻 Tutoriais Documentos Sobre o RI

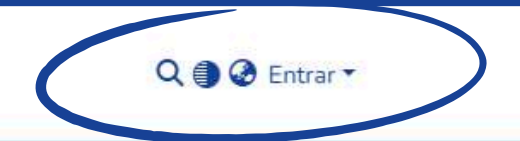

#### Repositório Institucional da UFRN

O Repositório Institucional reúne a produção intelectual da comunidade universitária (docentes, técnicos e alunos) da Universidade Federal do Rio Grande do Norte (UFRN). Sua missão é armazenar, preservar e disponibilizar na Internet, textos completos de acesso livre. Para tanto, foi criada a **Resolução nº** 059/2010-CONSEPE, de 13 de abril de 2010, que estabelece normas sobre a Política Institucional de Informação Técnico-Científica, na UFRN, no que se refere ao seu Repositório Institucional.

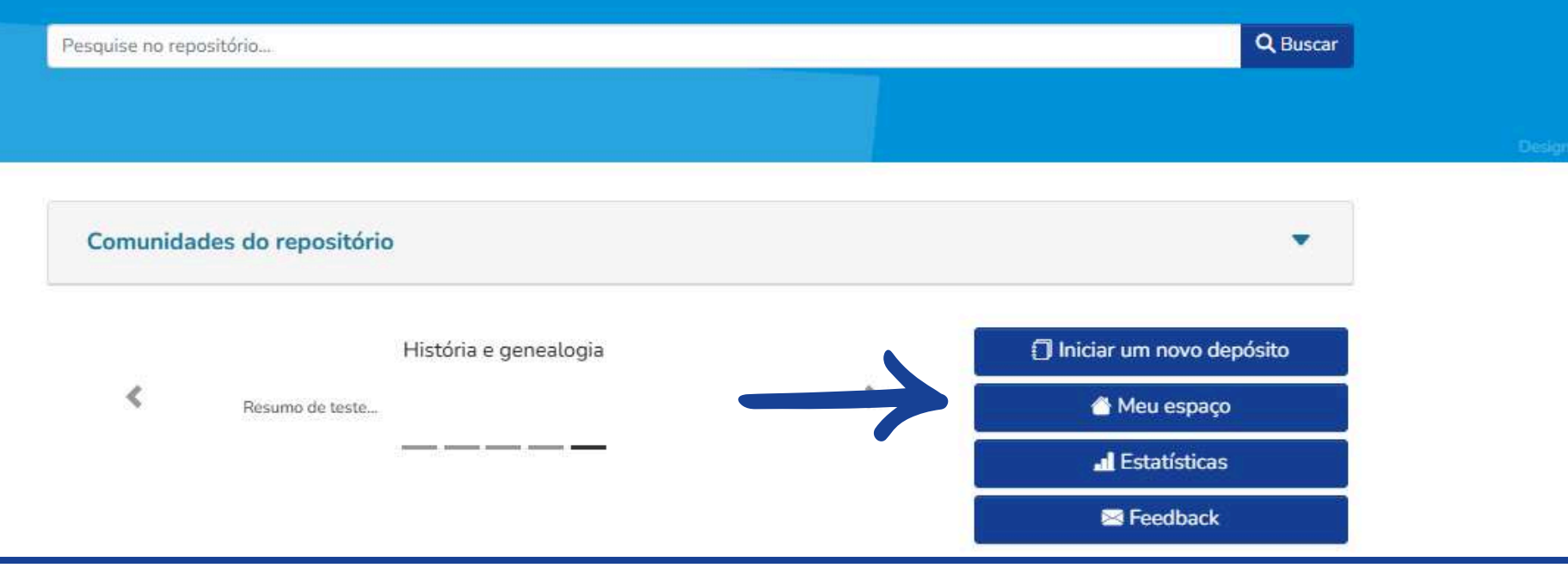

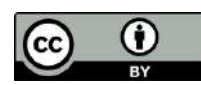

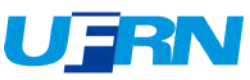

Faça login com suas credenciais da UFRN "credenciais do SIGAA".

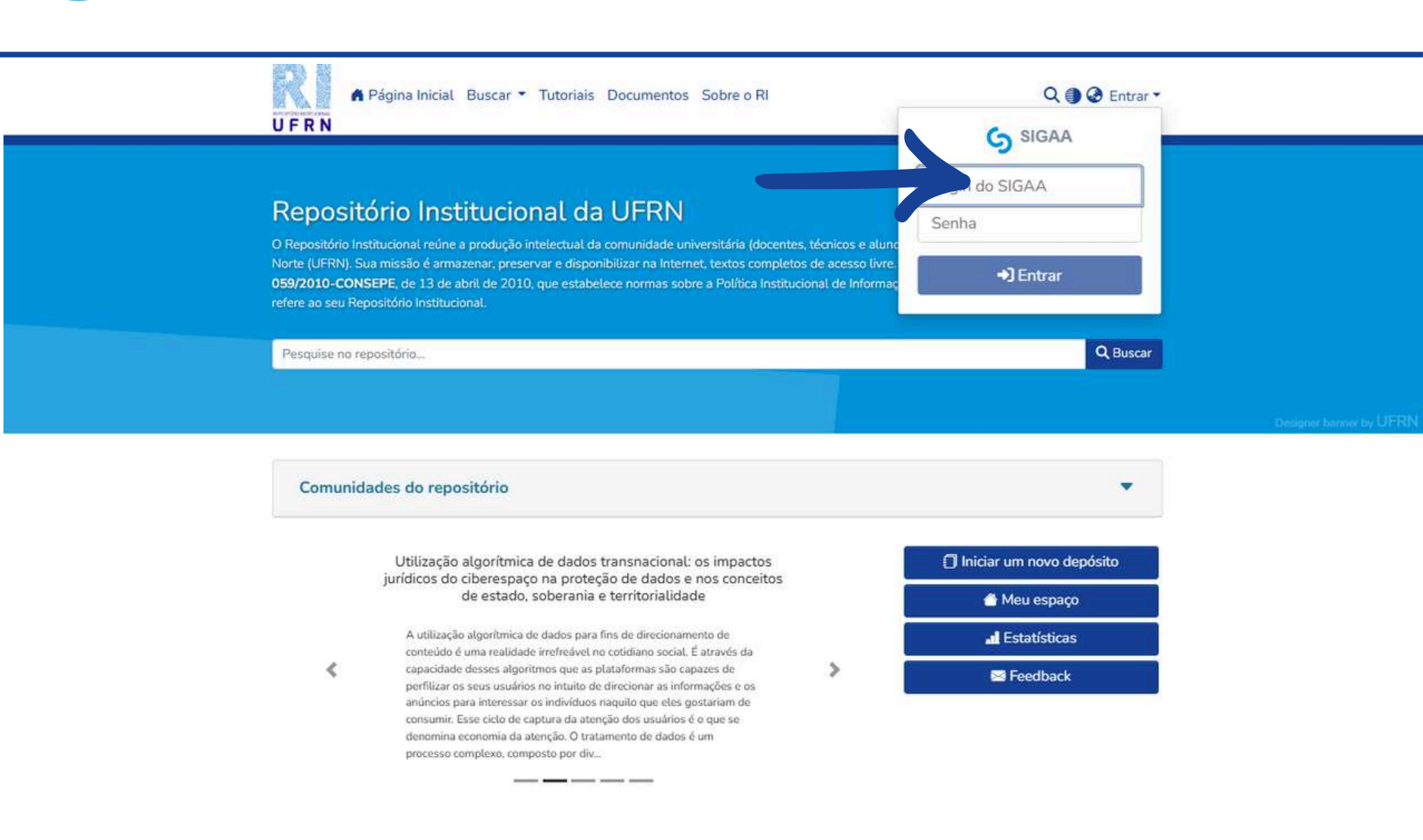

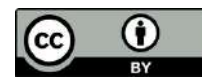

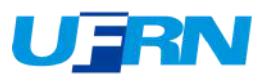

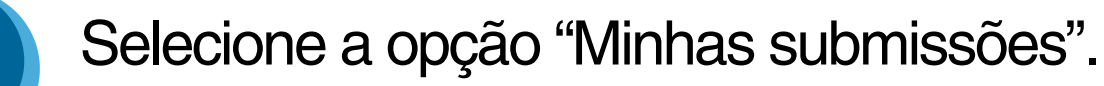

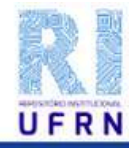

🖨 Página Inicial Buscar 🔻 Tutoriais Documentos Sobre o RI

#### Repositório Institucional da UFRN

O Repositório Institucional reúne a produção intelectual da comunidade universitária (docentes, técnicos e alunc Norte (UFRN). Sua missão é armazenar, preservar e disponibilizar na Internet, textos completos de acesso livre. 059/2010-CONSEPE, de 13 de abril de 2010, que estabelece normas sobre a Política Institucional de Informaç refere ao seu Repositório Institucional.

Pesquise no repositório...

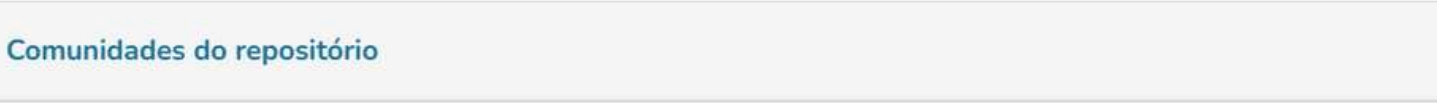

Gestão de uma entidade do terceiro setor durante a pandemia: um estudo de caso no município de Caicó/RN

O presente estudo foi realizado em uma instituição do terceiro setor da cidade de Caicó/RN, denominada Associação de Pais e Amigos dos Excepcionais – APAE, com o objetivo de analisar como ocorreu a gestão no período da pandemia e abordar as ações que foram realizadas para tentar minimizar os impactos na prestação dos serviços. Metodologicamente, a pesquisa foi descritiva, acompanhada

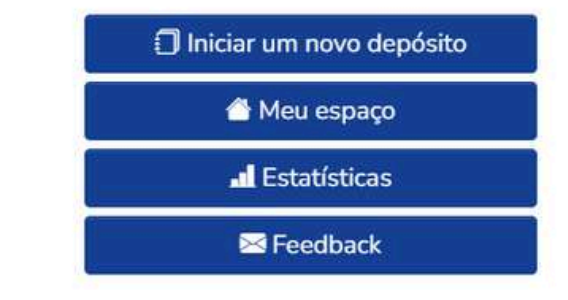

Perfil

Minhas submissões

[ ⇒ Sair

Assinaturas

Q 🕘 🙆 😬

Q Buscar

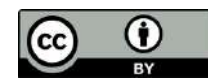

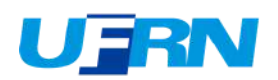

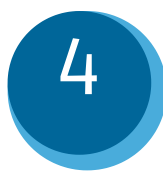

#### Selecione o ícone indicado para iniciar um novo depósito.

| A Página Inicial Buscar      Tutoriais Documentos Sobre o RI     U F R N           |                                                                                   | Q 🌒 🥹 😝 -                                     |  |
|------------------------------------------------------------------------------------|-----------------------------------------------------------------------------------|-----------------------------------------------|--|
| nício 🔹 Minhas submissões                                                          |                                                                                   |                                               |  |
|                                                                                    | 🗘 Arraste e solte seus arquivos aqui, ou Navegar                                  |                                               |  |
| ≡ □                                                                                | Todo o DSpace Pesquise no repositório                                             | Q Buscar                                      |  |
| Mostrar<br>Minhas Submissões                                                       | Suas submissões<br>Sua busca não trouxe resultados. Tendo problema em localizar o | que está buscando? Tente envolver entre aspas |  |
| iltros                                                                             |                                                                                   |                                               |  |
| D Limpar filtros                                                                   |                                                                                   |                                               |  |
|                                                                                    |                                                                                   |                                               |  |
| Configurações                                                                      |                                                                                   |                                               |  |
| Configurações<br>Ordenar por                                                       |                                                                                   |                                               |  |
| Configurações<br>Ordenar por<br>Última modificação Desi 🗸                          |                                                                                   |                                               |  |
| Configurações<br>Ordenar por<br>Última modificação Desi 🗸<br>Resultados por página |                                                                                   |                                               |  |

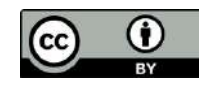

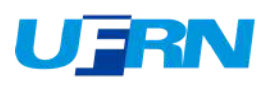

Pesquise a coleção na qual deseja inserir seu TCC, em seguida selecione a coleção para prosseguir.

| Página Inicial E                                                                                                  | Busca Novo item X                                                       | Q ∰ & ⊖ +                            |
|----------------------------------------------------------------------------------------------------|-------------------------------------------------------------------------|--------------------------------------|
| Início + Minhas submissões                                                                                        | Adicionar um novo item em<br>Biblioteconomia                            |                                      |
|                                                                                                    | Monografias de Graduação<br>CCSA - TCC - Biblioteconomia                | Q Buscar                             |
| Mostrar                                                                                                    | Suas submissões                                                         |                                      |
| Minhas Submissões 🗸 🗸                                                                                             | Sua busca não trouxe resultados. Tendo problema em localizar o que está | buscando? Tente envolver entre aspas |
|                                                                                                    |                                                                         |                                      |
| and the second second second second second second second second second second second second second second second  |                                                                         |                                      |
| Filtros                                                                                                    |                                                                         |                                      |
| Filtros<br>D Limpar filtros                                                                                       |                                                                         |                                      |
| Filtros<br>D Limpar filtros                                                                                       |                                                                         |                                      |
| Filtros<br>D Limpar filtros<br>Configurações                                                                      |                                                                         |                                      |
| Filtros<br>D Limpar filtros<br>Configurações<br>Ordenar por                                                       |                                                                         |                                      |
| Filtros<br>D Limpar filtros<br>Configurações<br>Ordenar por<br>Última modificação Desr                            |                                                                         |                                      |
| Filtros<br>D Limpar filtros<br>Configurações<br>Ordenar por<br>Última modificação Desc V<br>Resultados por página |                                                                         |                                      |

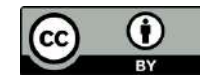

5

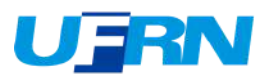

6

# 1° Etapa de descrição: anexe o documento do TCC em formato PDF/A e preencha os campos indicados a seguir:

| Tipo de documento *                                                                              |
|--------------------------------------------------------------------------------------------------|
| TCC                                                                                              |
| Selecione o tipo de conteúdo do item.                                                            |
| Autor(es) *                                                                                      |
| Almeida, João Pedro Barros Teixeira de                                                           |
| Informe o nome do(s) autor(es), conforme o formato de referência. Ex.: Silva, Eduardo Moreira da |
| + Adicionar mais                                                                                 |
| ORCID do autor:                                                                                  |
| ORCID do autor:                                                                                  |
| + Adicionar mais                                                                                 |
| Lattes                                                                                           |
| Lattes                                                                                           |
| URL of author's Lattes Curriculum                                                                |
| + Adicionar mais                                                                                 |
| Titulo e subtitulo *                                                                             |
| A importância da preservação digital na contemporaneidade                                        |
| No formato "Título do documento: subtítulo do documento (se houver)"                             |
| Titulo(s) em língua estrangeira:                                                                 |
| Título(s) em língua estrangeira:                                                                 |
| + Adicionar mais                                                                                 |
| Data da defesa, publicação ou evento *                                                           |
|                                                                                                  |

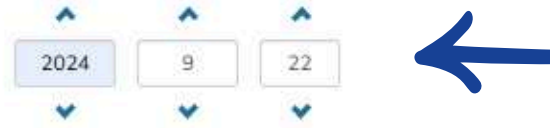

 $\odot$ 

() BY

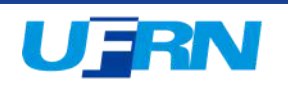

1° Etapa de descrição: selecione os campos indicados e preencha os campos: departamento, curso e referência.

| Pais                                                                                      |                          |                 |                            |
|-------------------------------------------------------------------------------------------|--------------------------|-----------------|----------------------------|
| Brasil                                                                                    |                          |                 |                            |
| Nome por extenso da instituição de defesa:                                                |                          |                 |                            |
| Universidade Federal do Rio Grande do Norte                                               |                          |                 |                            |
| Sigla da instituição:                                                                     |                          |                 |                            |
| UFRN                                                                                      |                          |                 |                            |
| Departamento:                                                                             |                          |                 |                            |
| Departamento de Ciência da Informação,                                                    | -                        |                 |                            |
| Curso:                                                                                    |                          |                 |                            |
| Biblioteconomia                                                                           |                          |                 |                            |
| Referência *                                                                              |                          |                 |                            |
|                                                                                           |                          |                 | das produções consultadas. |
| CAMPO OBRIGATÓRIO: Por favor, entre com a refinência tibliográfica, cor<br>dentificadores | forme norma ABNT NBR6023 |                 |                            |
| ISSN                                                                                      |                          | Identificadores |                            |
| + Adicionar mais                                                                          |                          |                 |                            |
| dioma *                                                                                   |                          |                 |                            |
| Português                                                                                 |                          |                 |                            |
| inter the language in which the document is written.                                      |                          |                 |                            |

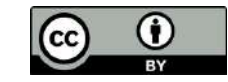

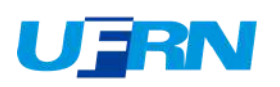

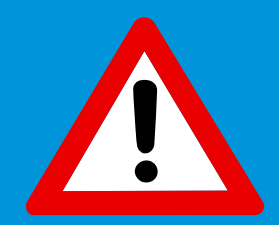

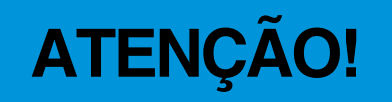

O Campo "Referência" deve conter apenas a referência do TCC que está sendo depositado, conforme modelo abaixo:

SOBRENOME, Nome. **Título**: subtítulo. Orientador: Nome Sobrenome. Ano. nº de folhas. Tipo do trabalho (Curso) - Departamento, Universidade, Local, ano. Exemplo:

MAIA, Maria Aniolly Queiroz. **Metadado e indexação**: o caso da biblioteca digital de teses e dissertações da Universidade Federal do Rio Grande do Norte. Orientadora: Ridelci Medeiros. 2009. 77 f. Trabalho de Conclusão de Curso (Graduação em Biblioteconomia) - Departamento de Ciência da Informação, Universidade Federal do Rio Grande do Norte, Natal, 2009.

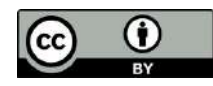

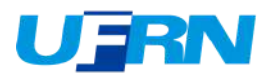

8

#### 2° Etapa de descrição: preencha os campos indicados a seguir:

| Descrever                                                                                                    | • ^        |
|----------------------------------------------------------------------------------------------------|------------|
| Resumo *                                                                                                    |            |
| A preservação digital tornou-se uma área essencial no contexto da crescente produção e dependência de conteúdos digitais nas mais diversas esferas da sociedade. Este trabalho de curso analisa a importância da preservação digital como meio de garanti<br>acesso contínuo, autêntico e seguro a documentos, dados e informações produzidas em formato digital. O estudo aborda os principais desafios técnicos, éticos e legais relacionados à obsolescência tecnológica, degradação de midias, falta de políticas institucionais e am<br>à integridade digital. Além disso, investiga boas práticas, normas internacionais e estratégias adotadas por instituições arquivísticas, bibliotecas e centros de pesquisa. Conclui-se que a preservação digital é um processo contínuo e multidisciplinar, fundamental para a<br>memória institucional, a transparência pública e a preservação do patrimônio digital da humanidade. | 0<br>Baças |
| CAMPO OBRIGATÓRIO: Resumo do documento. Preencha o campo de acordo com o idioma do documento.                                                                                                    |            |
| Palavras-chave *                                                                                                    |            |
| preservação digital × obsolescência tecnol × Palavras-chave                                                                                                    |            |
| CAMPO OBRIGATÓRIO: Informe as palavras-chave do documento descrito. Sugere-se também o uso de termos em inglés.                                                                                                    |            |
| Abstract                                                                                                    |            |
| Abstract                                                                                                    |            |
| CAMPO OPCIONAL: Abstract do documento. Preencha com o resumo em língua estrangeira. Caso não haja, entre novamente com o resumo informado no item anterior.                                                                                                    | /          |
| Agência(s)<br>financiadora(s)                                                                                                    |            |
| Agéncia(s)<br>financiadora(s)                                                                                                    |            |
| Agéncia(s) de fomento que auxiliou(ram) o pesquisador                                                                                                    |            |

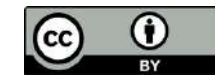

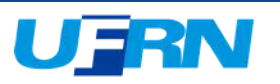

9

#### 3° Etapa de descrição: preencha o campo indicado a seguir:

| Descrever                                                                                        |                                  | 0 ^ |
|--------------------------------------------------------------------------------------------------|----------------------------------|-----|
| Orientador: *                                                                                    |                                  |     |
| Orientador: Sobrenome, Nome                                                                      |                                  |     |
| Nome do orientador, conforme o formato de referência.<br>Endereço Lattes do orientador:          | ORCID do orientador              |     |
| Endereço Lattes do orientador:                                                                   | ORCID do orientador              |     |
| Co-orientador:                                                                                   | 27.12                            |     |
| Co-orientador:                                                                                   |                                  |     |
| Nome do co-orientador, conforme o formato de referência.<br>Endereço Lattes do co-orientador:    | ORCID do primeiro co-orientador: |     |
| Endereço Lattes do co-orientador:                                                                | ORCID do primeiro co-orientador: |     |
| 2º Co-orientador                                                                                 |                                  |     |
| 2º Co-orientador                                                                                 |                                  |     |
| Nome do 2º co-orientador, conforme o formato de referência.<br>Endereço Lattes do co-orientador: | ORCID do primeiro co-orientador: |     |
| Endereço Lattes do co-orientador:                                                                | ORCID do primeiro co-orientador: |     |
| 1º membro da hanca examinadora                                                                   |                                  |     |

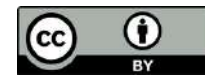

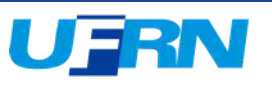

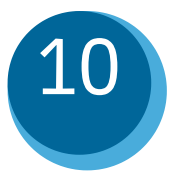

4° Etapa - envio de arquivos: nesta tela é possível visualizar o documento salvo. Selecionando o ícone indicado abaixo, é possível escolher a "condição de acesso".

| Enviar arquivos                                                                                                    |   | ^ |
|----------------------------------------------------------------------------------------------------|---|---|
| Aqui vocë encontra todos os arquivos que estão atualmente no item. Você pode atualizar os metadados do arquivo e condições de acesso ou enviar arquivos adicionais apenas arrastando os arquivos em qualquer lugar da página | 3 | × |
| Teste de Depósito.docx (6.24 KB)                                                                                                    | Ĩ | ĩ |
| Teste de Depósito.docx                                                                                                    |   |   |
| Formato de bitstream: Microsoft Word XML                                                                                                    |   | - |
| Checksum MD5: f2e1db21c7a2a9f9c9dc927eb709f322                                                                                                    |   |   |

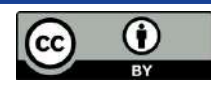

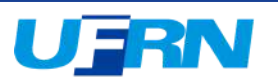

# 4° Etapa - enviar arquivos: nesta tela é possível inserir o embargo (caso houver);

Caso se aplique, descreva o motivo e selecione o tipo de condição de acesso "Embargo" e a data em que o documento estará disponível no RI.

| Coleção CCSA - TCC - Bibliote           | Editar bitstream                                                              |                                                                    | ^        |                          | _           |
|-----------------------------------------|-------------------------------------------------------------------------------|--------------------------------------------------------------------|----------|--------------------------|-------------|
|                                         | Nome do arquivo *                                                             |                                                                    |          |                          |             |
| Enviar arquivos                         | Depósito Teste para o tutorial.docx                                           |                                                                    |          |                          | 0 ^         |
|                                         | Digite o nome do arquivo.                                                     |                                                                    |          |                          |             |
| 1 and the second second                 | Descrição                                                                     |                                                                    |          |                          |             |
| Aqui voce encontra todos os a<br>página | Explique o motivo do embargo                                                  |                                                                    |          | s arquivos em qualquer i | ugar da 🗠   |
|                                         |                                                                               |                                                                    |          |                          |             |
| Depósito Teste para c                   |                                                                               |                                                                    |          | *                        | 2 📋         |
| Depósito Teste para o tutoria           | r l                                                                           |                                                                    |          |                          |             |
| Formato de bitstream: Microsoft         |                                                                               |                                                                    |          |                          |             |
| Checksum MD5: 5032494ce10d              |                                                                               |                                                                    |          |                          | 8           |
|                                         | Insira uma descrição para o arguivo                                           |                                                                    | 1        |                          |             |
|                                         | + Adicionar mais                                                              |                                                                    |          |                          |             |
| Licença Creative commons                | Tina da candição da acorea                                                    |                                                                    |          |                          | • ^         |
| Law of the law                          | hipo de condição de acesso                                                    |                                                                    |          |                          |             |
| Selecione um tipo de licença            | embargo                                                                       | lonaitada                                                          | *        |                          |             |
|                                         | Acesso permitido a partir de *                                                | Acesso permitido até *                                             |          |                          |             |
| Depocitor licence                       | De                                                                            | Até                                                                |          |                          | 0 .         |
| Depositor acença                        | Selecione a data a partir da qual a condição de acesso relacionada é aplicada | Selecione até que data a condição de acesso relacionada é aplicada |          |                          | • • •       |
|                                         | + Adicionar mais                                                              |                                                                    |          |                          |             |
| Você deve concordar com estr            |                                                                               |                                                                    |          | remover a submissão.     | ×           |
| -                                       |                                                                               |                                                                    | Desta    |                          |             |
| Descartar                               |                                                                               | × Cancelar                                                         | G Salvar | r para continuar depois  | + Depositar |

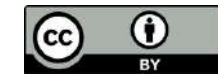

11

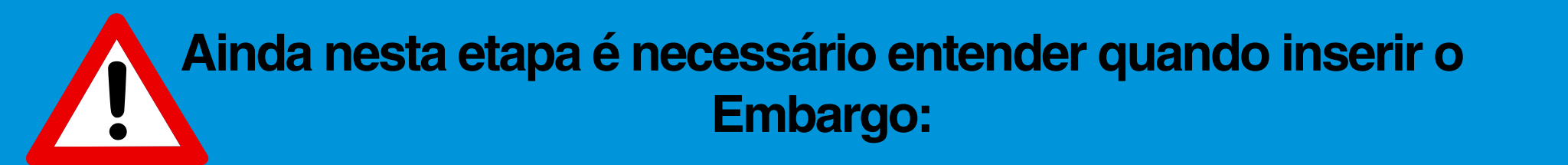

**Embargo**: período de restrição temporária no qual o documento fica indisponível para acesso público. Normalmente esse período é indicado pelo publicador e inserido pelo depositante em " Configurações de acesso".

O embargo somente deve ser aplicado ao TCC que foi submetido para publicação em revista ou evento, no qual fica submetido as regras de compartilhamento do publicador.

A validação do embargo deve ser realizado pelo professor-orientador;

A data informada para disponibilização pública deve ser acordada com o professor-orientador.

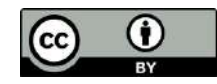

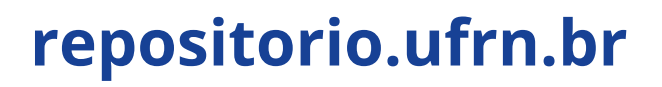

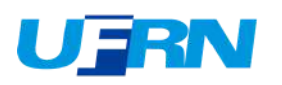

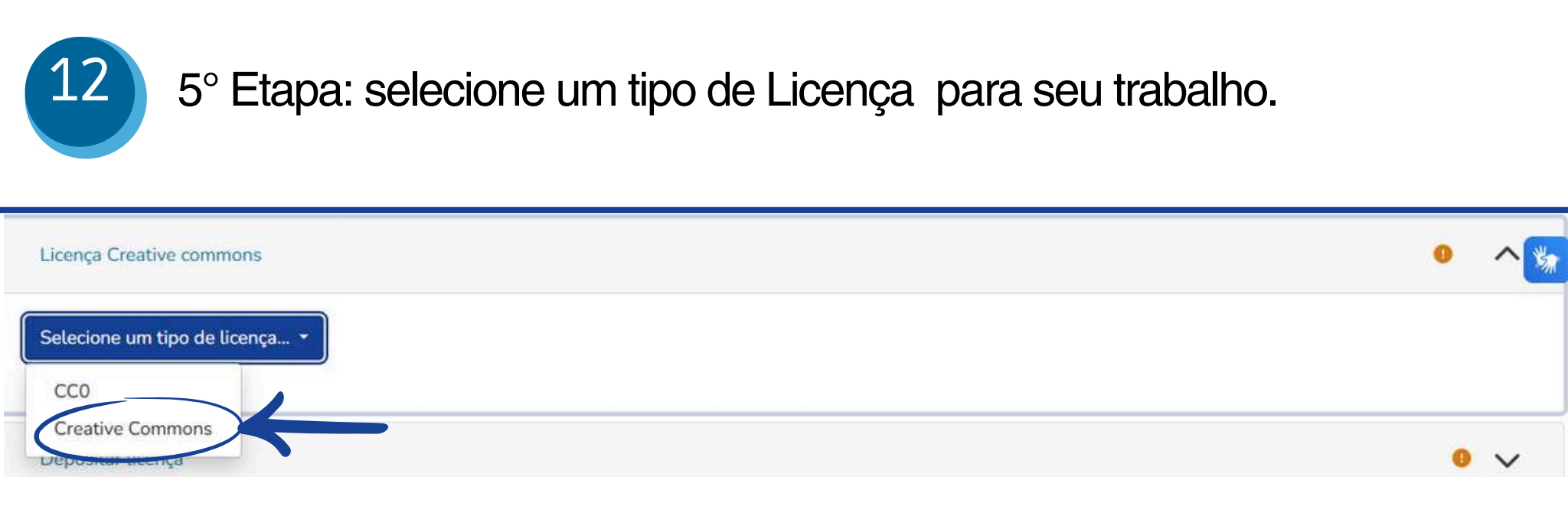

**CCO -** significa que você renunciou seus direitos autorais, tornando o seu TCC de domínio público, para que o destinatário possa usar o trabalho livremente para qualquer finalidade sem pedir a permissão do autor de tal obra. **Não recomendamos essa opção**;

**Creative Commons -** significa que você permite o compartilhamento do seu TCC por meio de instrumentos jurídicos gratuitos, que são licenças de direitos autorais fáceis de usar para criar uma maneira simples e padronizada de dar ao público a permissão de compartilhar e usar seu trabalho criativo. **Nossa recomendação!!!** 

Fonte: https://creativecommons.org/

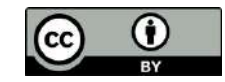

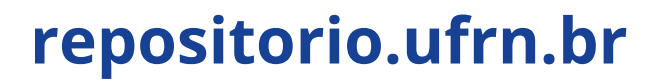

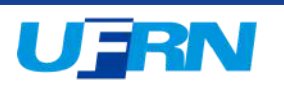

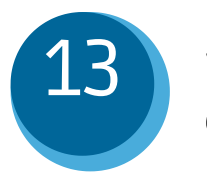

5° Etapa: se selecionou a licença Creative Commons, preencha os campos de permissão abaixo.

| Licença Creative commons                                                              |
|---------------------------------------------------------------------------------------|
| Creative Commons -                                                                    |
| Allow commercial uses of your work? ?                                                 |
| © Yes<br>O No                                                                         |
| Allow modifications of your work? ?                                                   |
| Yes     ShareAlike     No                                                             |
| Jurisdiction of your license ?<br>United States *                                     |
| Você selecionou a seguinte licença:<br>http://creativecommons.org/licenses/by/3.0/us/ |

Você deve inserir no arquivo PDF/A o símbolo do CC e o texto da licença escolhida para o seu TCC. Recomendamos que insira essas informações na folha de rosto do seu TCC, conforme apresentado nos <u>Templates e orientações - Trabalhos Acadêmicos</u>

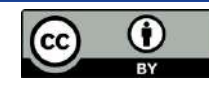

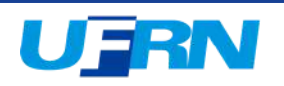

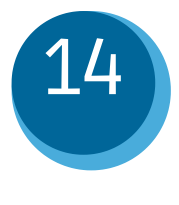

Na ultima etapa do depósito faz-se necessário que concorde com o termo de distribuição não exclusiva. Selecione "Confirmo a licença acima".

#### Depositar licença

LICENÇA DE DISTRIBUIÇÃO NÃO-EXCLUSIVA

Ao assinar e entregar esta licença, o/a Sr./Sra. (autor ou detentor dos direitos de autor):

 a) Concede à Universidade Federal do Rio Grande do Norte o direito não-exclusivo de reproduzir, converter (como definido abaixo), comunicar e/ou distribuir o documento entregue (incluindo o resumo/abstract) em formato digital ou impresso e em gualquer meio.

b) Declara que o documento entregue é seu trabalho original, e que detém o direito de conceder os direitos contidos nesta licença. Declara também que a entrega do documento não infringe, tanto quanto lhe é possível saber, os direitos de qualquer outra pessoa ou entidade.

c) Se o documento entregue contém material do qual não detém os direitos de autor, declara que obteve autorização do detentor dos direitos de autor para conceder à Universidade Federal do Rio Grande do Norte os direitos requeridos por esta licença, e que esse material cujos direitos são de terceiros está claramente identificado e reconhecido no texto ou conteúdo do documento entregue.

Se o documento entregue é baseado em trabalho financiado ou apoiado por outra instituição que não a Universidade Federal do Rio Grande do Norte, declara que cumpriu quaisquer obrigações exigidas pelo respectivo contrato ou acordo.

A Universidade Federal do Rio Grande do Norte identificará claramente o(s) seu (s) nome(s) como o (s) autor (es) ou detentor (es) dos direitos do documento entregue, e não fará qualquer alteração, para além das permitidas por esta licenca.

Confirmo a licença acima

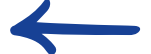

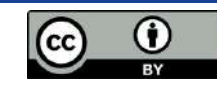

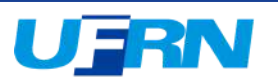

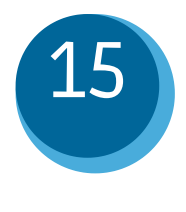

Para finalizar o depósito selecione a opção "Depositar". Após revisão/disponibilização, você receberá uma notificação por email.

| Início • BDM - Biblioteca Digital d.,. • | Monografias de Graduação • CCSA - TCC - Bibliotecon • Editar Submissão         |          |
|------------------------------------------|--------------------------------------------------------------------------------|----------|
|                                          | 🗘 Arraste arquivos para anexá-los ao item, ou Navegar                          |          |
| Coleção CCSA - TCC - Biblioteconomia 🕶   |                                                                                |          |
| Descrever                                | 0                                                                              | ~        |
| Descrever                                | 0                                                                              | ~        |
| Descrever                                | 0                                                                              | ~        |
| Enviar arquivos                          | 0                                                                              | ~        |
| Licença Creative commons                 | 0                                                                              | ~        |
| Depositar licença                        | 0                                                                              | ~        |
| Descartar                                | <ul> <li>Alterações não armazenadas</li> <li>Salvar</li> <li>Salvar</li> </ul> | epositar |

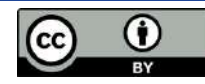

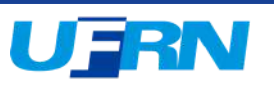